## How To Document **Unable to Extract Expected Dose** of Pfizer, and/or Moderna COVID-19 in the MCIR

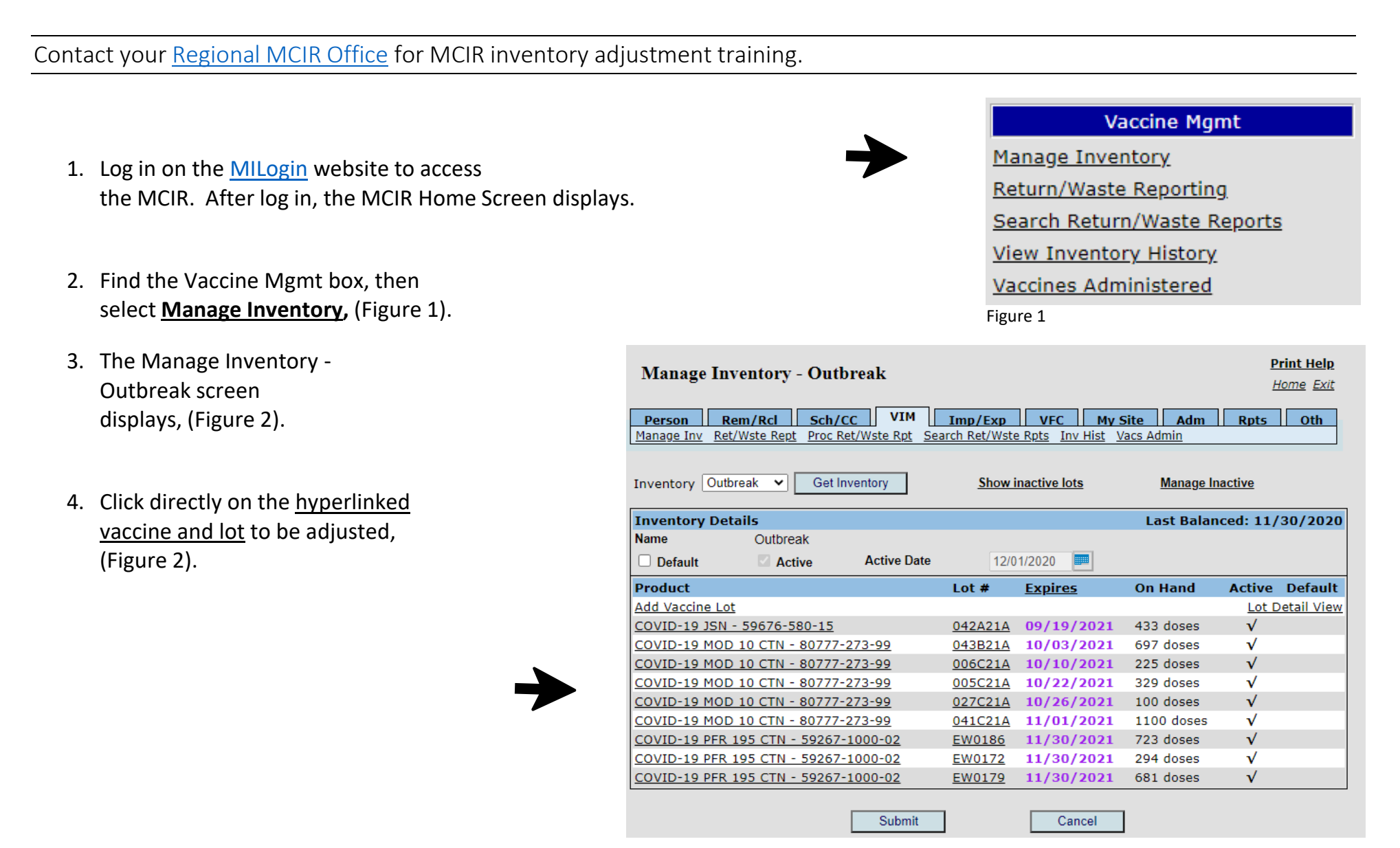

## **Refer to Figure 3 Below**

- 5. Enter Date.
- 6. Enter dose number amount, (1).
- 7. ACTION: Select Non-Returned Opened MDV from the dropdown menu.
- 8. **REASON:** Defaults and disappears from screen
- 9. INVENTORY EFFECT: Defaults to Subtract
- 10. LWB EFFECT: Defaults to N/A

## 11. COMMENT: Unable to Extract Expected Dose Amount

## 12. Click Submit.

| Add Vaccin<br>Outbreak                                                                                                    | e Lot Transaction -                   |              |            |              | <u>Print Help</u><br><u>Home</u> <u>Exit</u> |
|----------------------------------------------------------------------------------------------------|---------------------------------------|--------------|------------|--------------|----------------------------------------------|
| Person Rem/Rcl Sch/CC VIM Imp/Exp VFC My Site Adm Rpts Oth   Manage Inv Ret/Wste Rept Proc Ret/Wste Rpt Search Ret/Wste Rpts Inv Hist Vacs Admin |                                       |              |            |              |                                              |
| Lot Details                                                                                                    |                                       |              |            |              |                                              |
| Lot Information                                                                                                    |                                       |              |            |              |                                              |
| Vaccine                                                                                                    | COVID-19 (Pfizer)                     | Expires      | 11/30/2021 | Volume/Dose: | 0.3                                          |
| Mfr (Product)                                                                                                    | Pfizer (COVID-19 PFR 195 CTN)         | Lot #        | EW0186     | On Hand:     | 723                                          |
| NDC                                                                                                    | 59267-1000-02                         | Presentation | CTN (1170) | CVX/MVX:     | 208/PFR                                      |
| Transaction Detail                                                                                                    |                                       |              |            |              |                                              |
| Date*                                                                                                    | 09/13/2021                            | Doses*       | 1          |              |                                              |
| Action*                                                                                                    | Non-Return Opened I 🗸                 |              |            |              |                                              |
| Inventory Effect:                                                                                                    | Subtract O Add N/A                    | LWB Effect:  | O Subtract | 🔍 Add 🖉 N//  | Α                                            |
| Comment                                                                                                    | Unable to extract expected dose amoun | ıt           |            |              |                                              |
| Created By:                                                                                                    | Date: 09/13/2021                      |              |            |              |                                              |
| Submit Cancel                                                                                                    |                                       |              |            |              |                                              |